# eTwin Pump Menu Overview

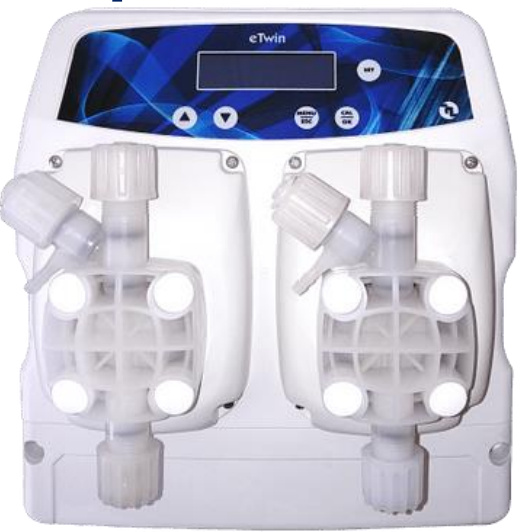

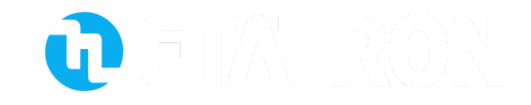

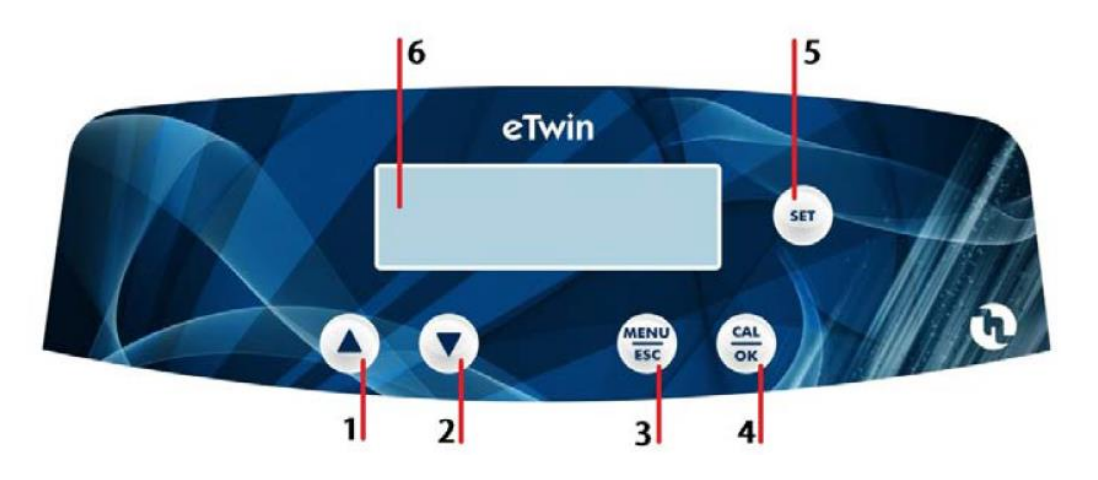

- 1, Increase button
- 2, Decrease button
- 3, Menu, Escape button
- 4, Calibration, OK button
- 5, SET button
- 6, Graphic display

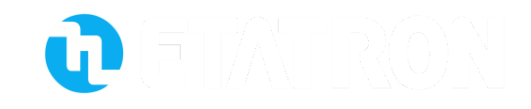

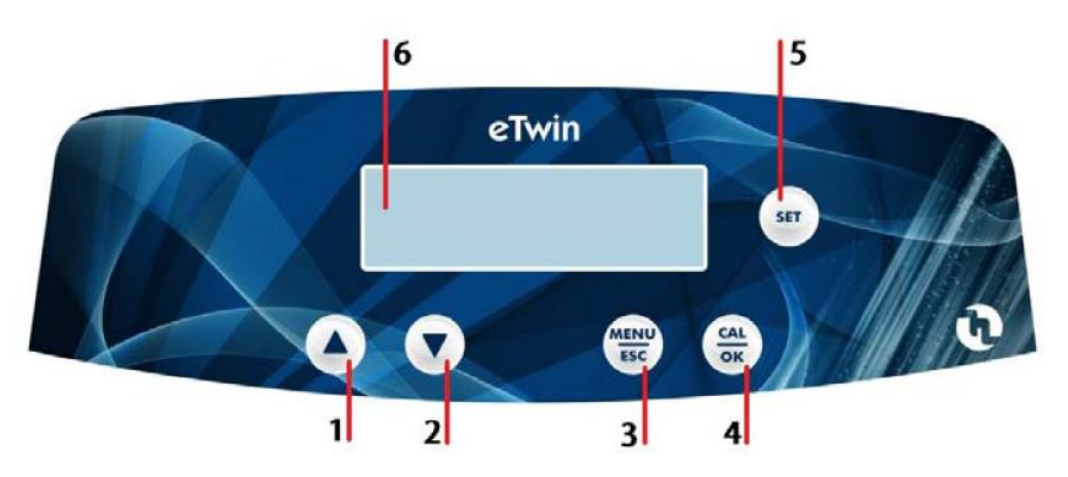

Increase button
Decrease button

Holding down both these buttons at the same time puts the instrument in Paused mode. To come out of Paused mode press the MENU / ESC button

P1: PAUSED P2: PAUSED

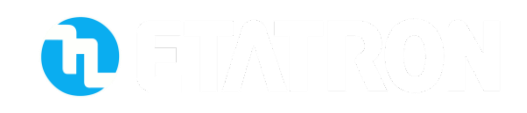

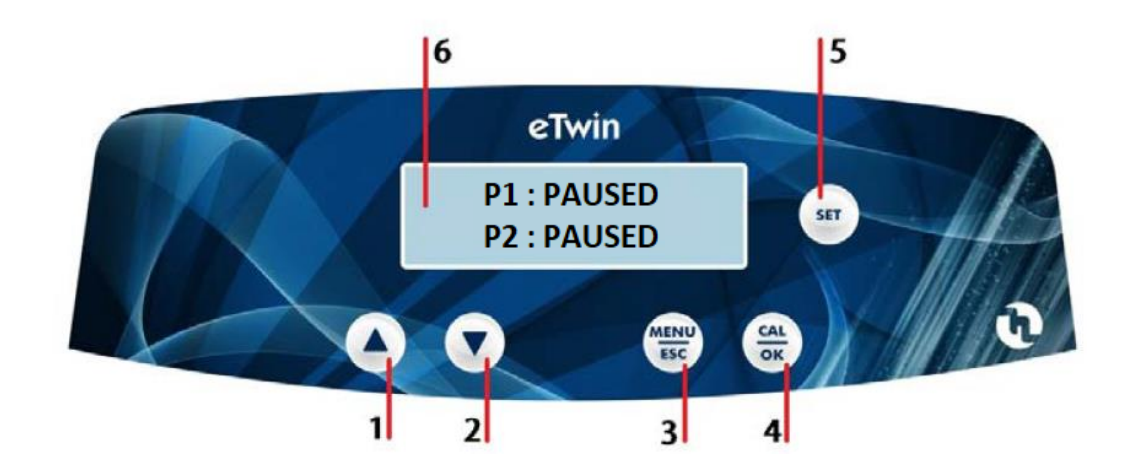

Whilst in PAUSED mode holding down button 1 will prime P1 (pump number 1) and holding down Button 2 will prime P2 (pump number 2) Pump will stop priming when either of the buttons are released

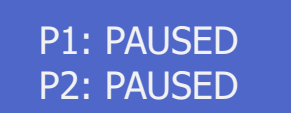

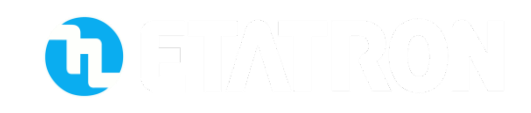

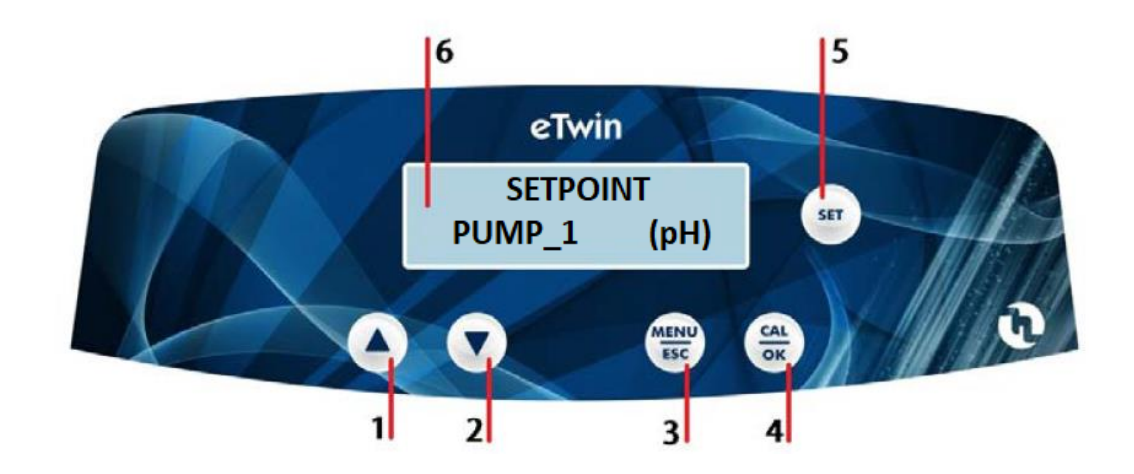

With the pump running hold down button 5 (SET) for around 5 seconds. This will take you into setpoint menu. Up and down arrows will change between pumps 1 and 2.

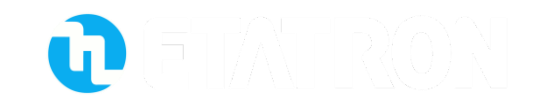

### **Setpoint Menu Overview**

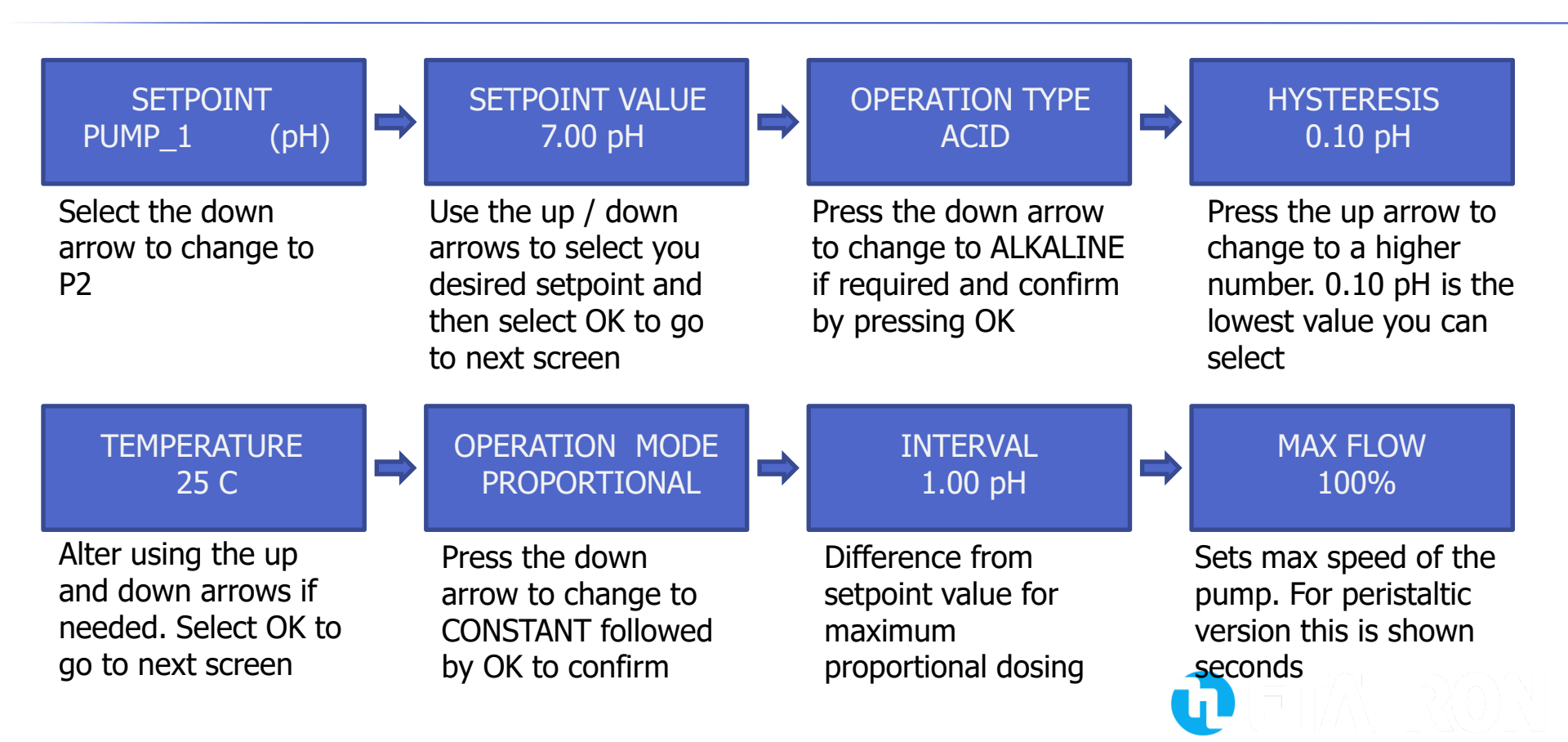

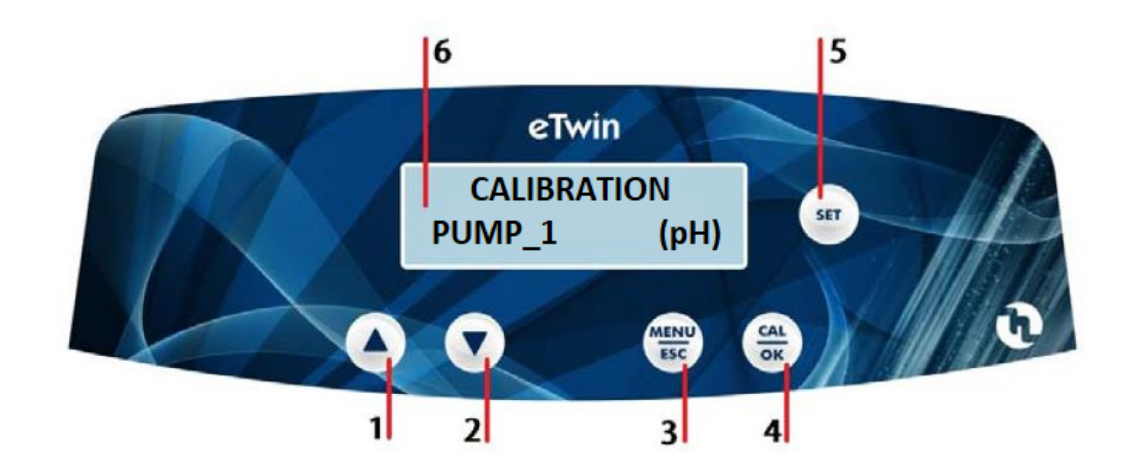

With the pump running hold down button 4 (Call Ok) for around 5 seconds. This will take you into calibration menu. Pressing the down arrow will move to PUMP\_2 (Rx). For pH, pH version PUMP\_2 will default to pH rather than Rx

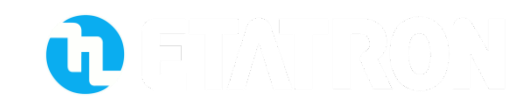

# **Calibration (pH)Menu Overview**

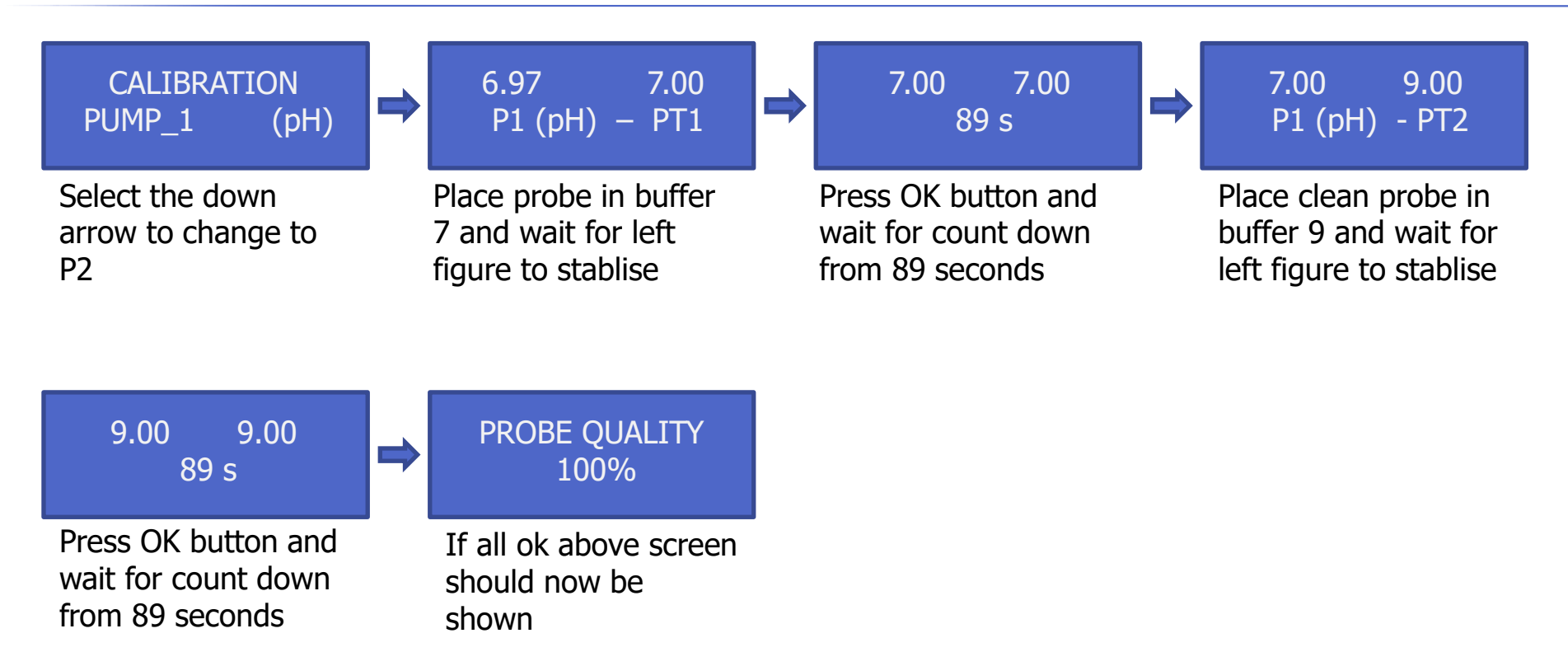

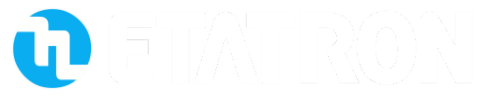

# **Calibration (pH)Menu Overview**

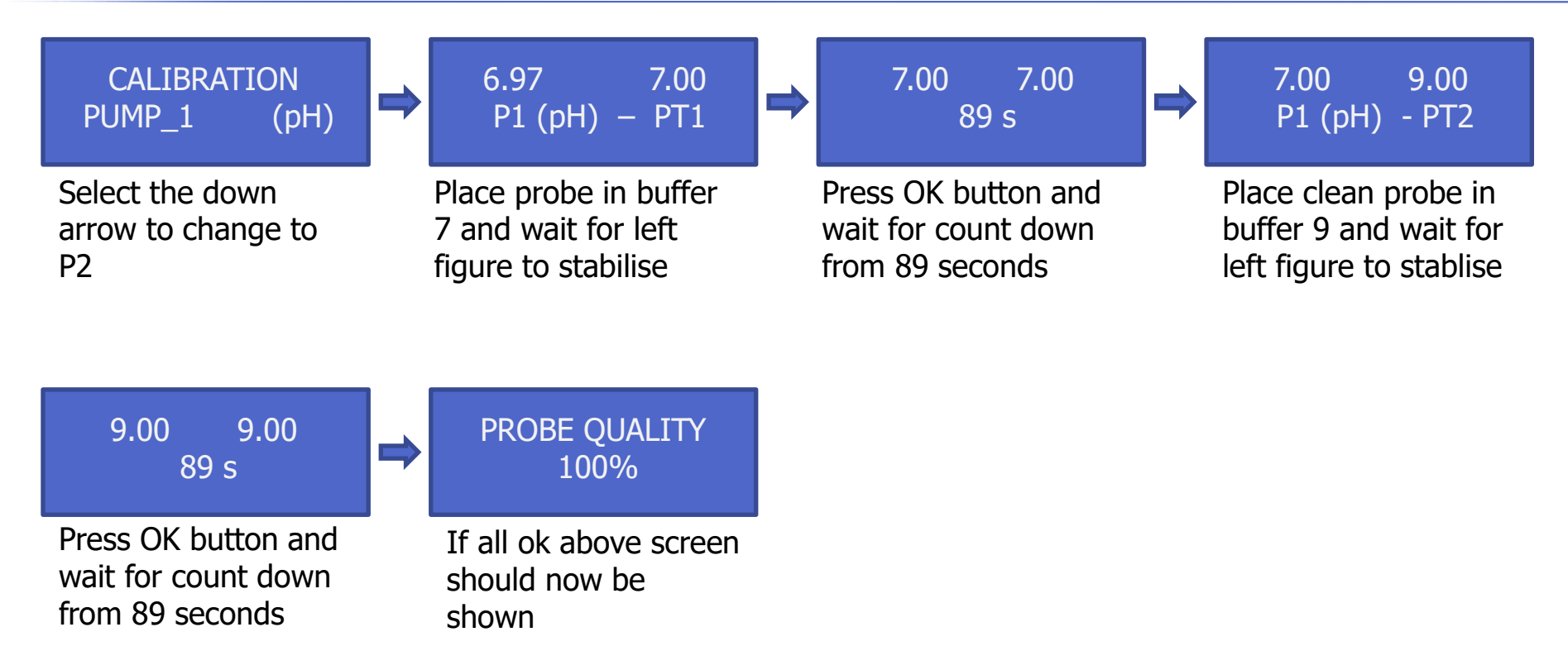

**D**FIA RON

# **Calibration (mV)Menu Overview**

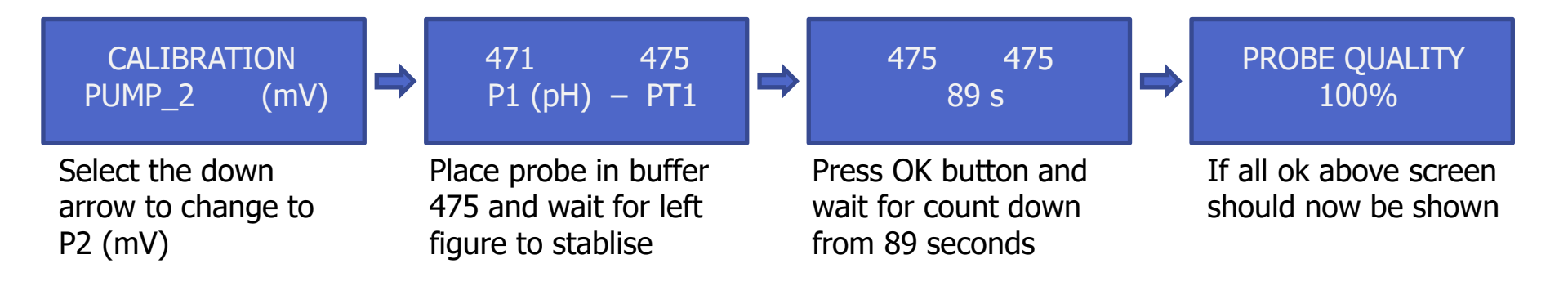

Probe quality will be shown in 100%, 75%, 50%, 25%. If "CALIBRATION ERROR" is displayed probe must be replaced. If 25% or 50% is shown replacement probe should be considered as soon as possible

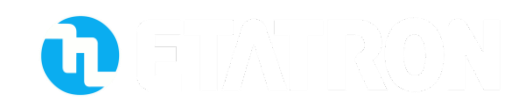

### **Factory Reset Menu Overview**

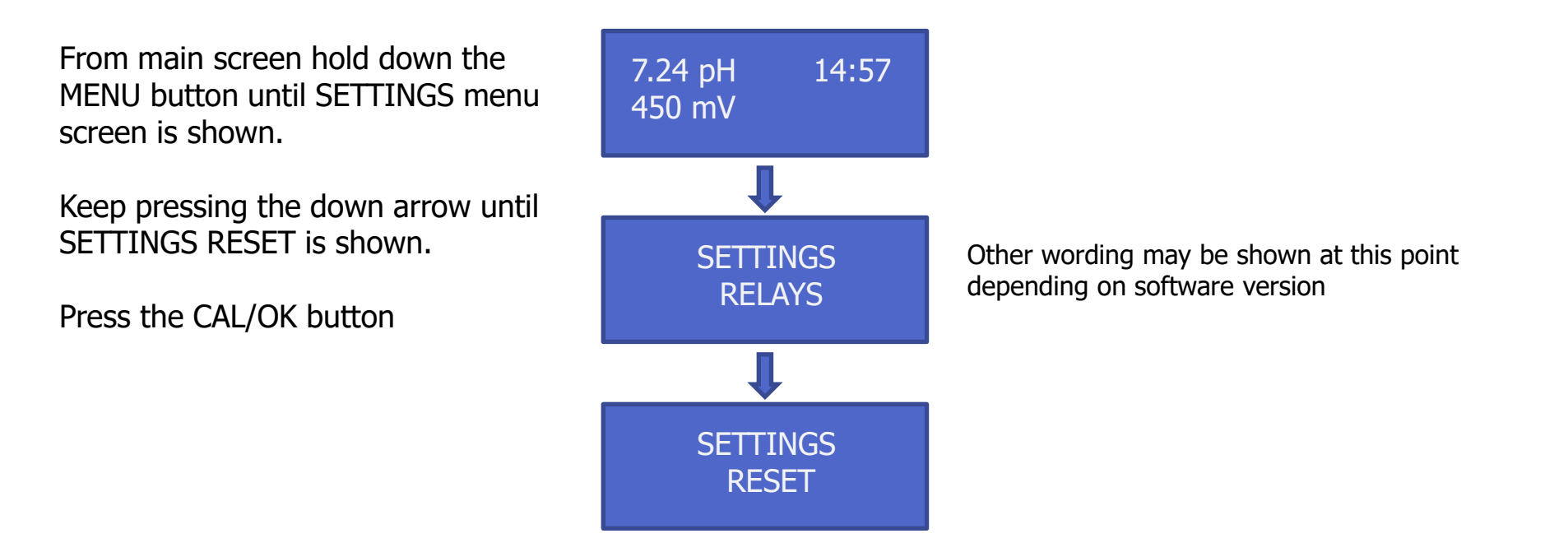

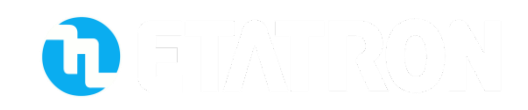

### **Factory Reset Menu Overview**

Press the UP button to change to HARD RESET

Press the CAL/OK button confirm you wish to carry out full hard reset.

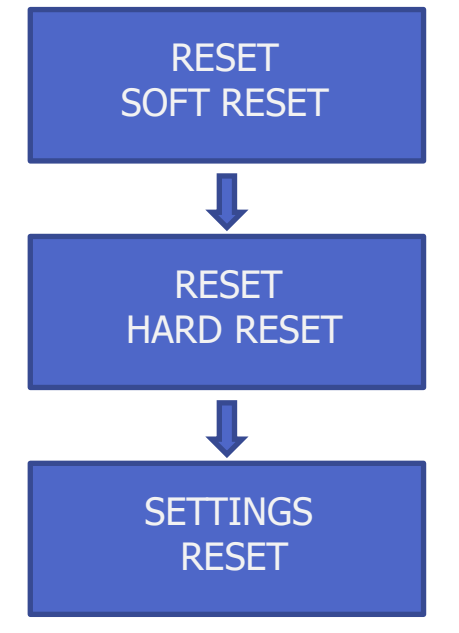

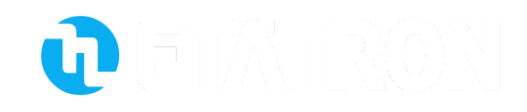

#### **Password Menu Overview**

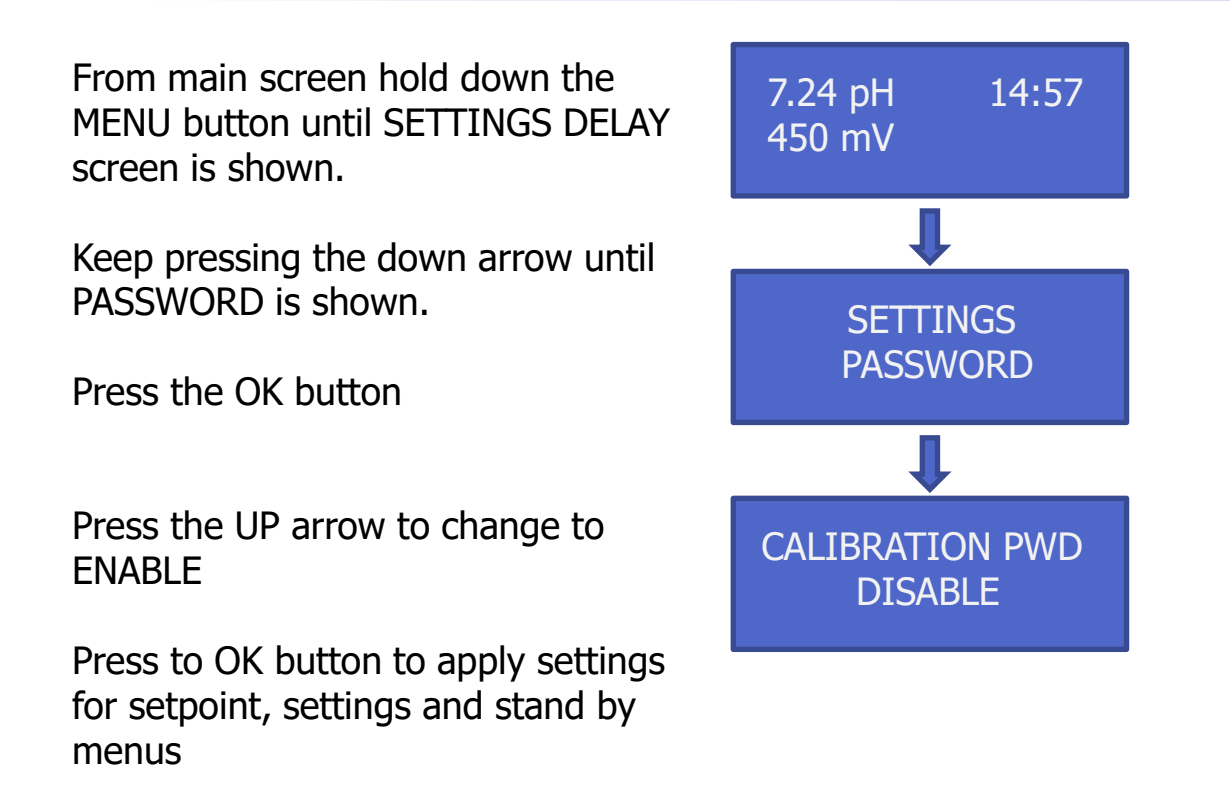

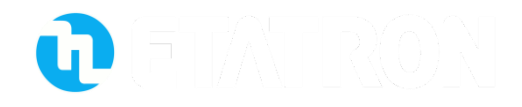